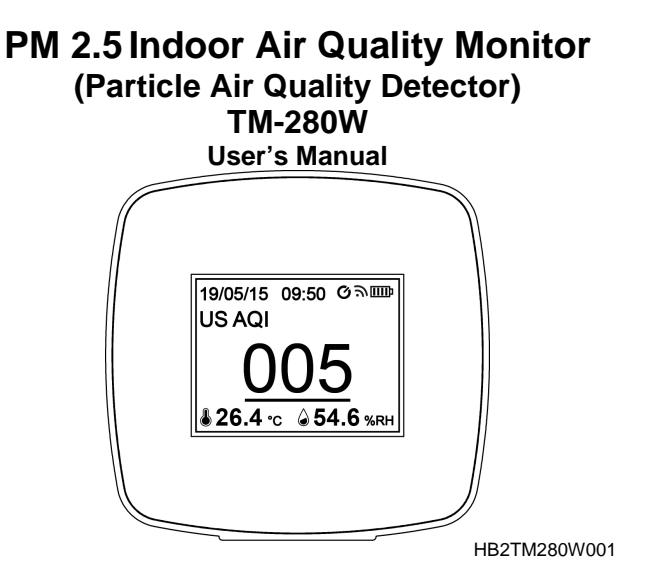

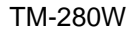

## Contents

| 1.  | Intro            | duction                                            | 3  |
|-----|------------------|----------------------------------------------------|----|
| 2.  | Acce             | essories                                           | 4  |
| 3.  | Safe             | ty Precaution                                      | 5  |
| 4.  | Instr            | ument Description                                  | 6  |
| 5.  | Ope              | ration                                             | 7  |
|     | 5.1              | Turning on                                         | 7  |
|     | 5.2              | Switching the temperature unit                     | 9  |
|     | 5.3              | Turning on and turning off the wireless connection | 10 |
| 6.  | Step             | s for network pairing                              |    |
|     | 6.1 <sup>`</sup> | APP application software installation              | 11 |
|     | 6.2              | Register an Account                                |    |
|     | 6.3              | User login                                         | 13 |
|     | 6.4              | Connection confirmation                            |    |
|     | 6.5              | Operation settings                                 |    |
|     | 6.6              | Alarm setting                                      |    |
|     | 6.7              | Alert Notification                                 |    |
| 7.  | Gen              | eral Specifications                                |    |
| 8.  | Elec             | trical specifications                              |    |
| 9.  | Mair             | itenance                                           | 30 |
| 10. | Clea             | ning                                               |    |
| 11. | Product Disposal |                                                    |    |
|     |                  |                                                    |    |

## 1. Introduction

The PM 2.5 Air Quality Monitor is designed with a laser particulate matter sensor for and a high-precision humidity/temperature sensor.

#### PM2.5 is:

A lot of pollutants existing in the air, where the dust-like particles floating in the air are called particulate matter (PM). Distinguishing particle size, the particles smaller than or equal to 2.5 microns, i.e. PM2.5 is commonly known as particulate matter in units of  $\mu$ g/m<sup>3</sup>. With the diameter less than 1/28 of human hair thickness, the particles are so fine as to penetrate the alveoli, enter the blood vessels directly, and even circulate throughout the body via the blood. Therefore, the impact on the human body and ecology cannot be ignored.

#### The regulations for PM2.5 in Taiwan:

The Air Quality Act of Taiwan Environmental Protection Administration stipulates that the average value shall not exceed  $35\mu g/m^3$  within 24 hours. The standard adopted by Taiwan is the same as the standard of the US, please refer to the US AQI if to view the AQI in Taiwan.

### Lookup Table for AQI and PM2.5 Value

| Air<br>Quality | Corresponding PM2.5<br>Concentration |          | Air Pollution Level for          | Color  |
|----------------|--------------------------------------|----------|----------------------------------|--------|
| Index          | CN                                   | US       | Health                           | Code   |
| (AQI)          | standard                             | standard |                                  |        |
| 0 - 50         | 0-35                                 | 0-12     | Level 1 (Excellent)              | Green  |
| 51 - 100       | 36-75                                | 13-35    | Level 2 (Good)                   | Yellow |
| 101 - 150      | 76-115                               | 36-55    | Level 3<br>(Lightly Polluted)    | Orange |
| 151-200        | 116-150                              | 56-150   | Level 4<br>(Moderately Polluted) | Red    |
| 201 - 300      | 151-250                              | 151-250  | Level 5<br>(Heavily Polluted)    | Purple |
| 301 - 500      | 251-500                              | 251-500  | Level 6<br>(Severely Polluted)   | Maroon |

#### AQI is :

The acronym of Air Quality Index, a new indicator for the ambient air quality, and used to describe the status of air quality.

## 2. Accessories

- 1 Instrument (Built-in 18650 Rechargeable Li-ion Battery)
- 1 USB AC to DC adaptor, 5V/1A
- 1 USB cable (for charging use)
- 1 User's Manual

### 3. Safety Precaution

|    | Caution! Please refer to this manual.<br>Improper use may damage the meter<br>and its components. |  |
|----|---------------------------------------------------------------------------------------------------|--|
| CE | Complies with European Directive.                                                                 |  |

- Do not operate in environments with flammable gas or humid environments.
- Operating altitude: up to 2000M.
- Operating environment: Indoor use; Pollution degree 2.
- Clean with soft cloth when dirty, such as glasses cloth. Do not clean with chemicals and other solvents.
- For the qualified low-power radio-frequency devices, the company, shop, or user may not unauthorizedly change the frequency, increase the power or change the characters and functions of original design without permission.
- The use of qualified low-power radio-frequency devices shall not either affect flight safety nor interfere with legitimate communications. If interference found, deactivate the devices immediately and improve until no interference occurs, then it can just be used.
- EMC: EN61326-1:CISPR 11:Group 1, Class B
- Class B Equipment for use in all establishments other than domestic.
- ♦ Group 1 RF energy generated is needed for internal functioning.

## TM-280W

### 4. Instrument Description

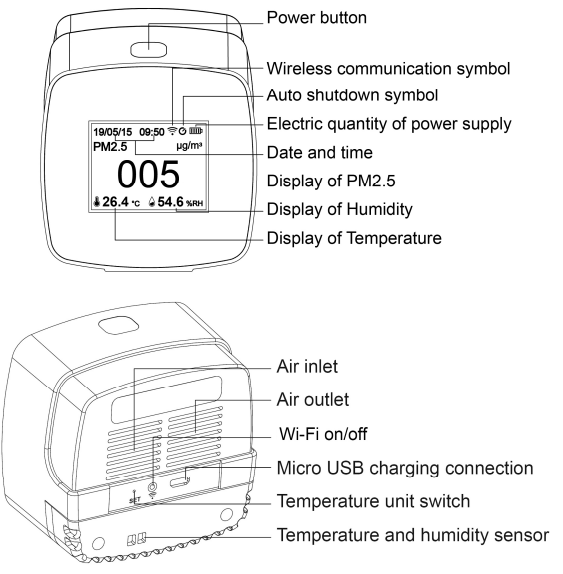

6

## TM-280W

## 5. Operation 5.1 Turning on

| Press and hold the power button for<br>more than two seconds to turn on;<br>flashing indicates the wireless<br>router is on connecting, and no<br>more flashing indicates the<br>connection completed. | With a USB power cable plugging<br>in, the auto turn-on function can<br>be also enabled, while charging at<br>the same time (the specification<br>of charging transformer is 5V/1A). |
|----------------------------------------------------------------------------------------------------|----------------------------------------------------------------------------------------------------|
|                                                                                                    |                                                                                                    |

TM-280W

Press the power button to sequentially select the display mode of PM2.5  $\rightarrow$  US AQI $\rightarrow$  CN AQI.

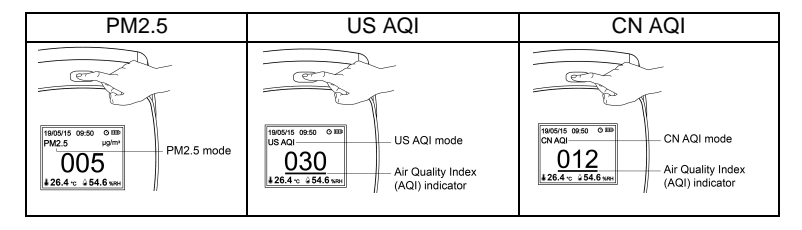

TM-280W

#### 5.2 Switching the temperature unit

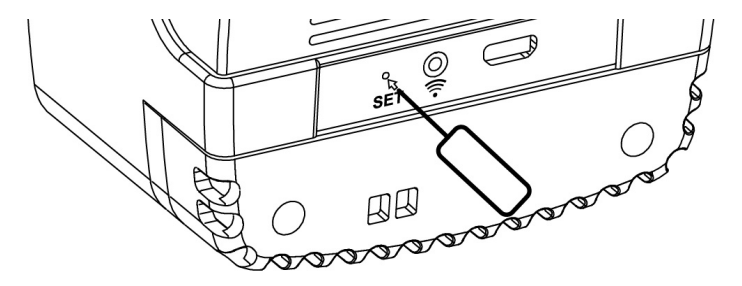

Poke the **SET** hole on the rear with a SIM card pin or paper clip for switching between  $^{\circ}$ C and  $^{\circ}$ F.

#### 5.3 Turning on and turning off the wireless connection

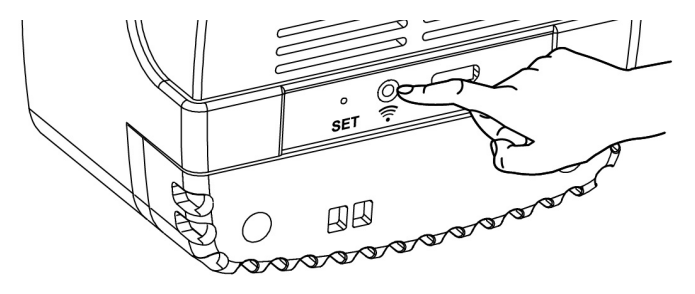

Press the  $\widehat{\widehat{\phantom{aa}}}$  button to turn on or turn off the wireless function.

### 6. Steps for network pairing

#### 6.1 APP application software installation

Search for loT Log in the App Store or Play Store or scan the QR CODE as below.

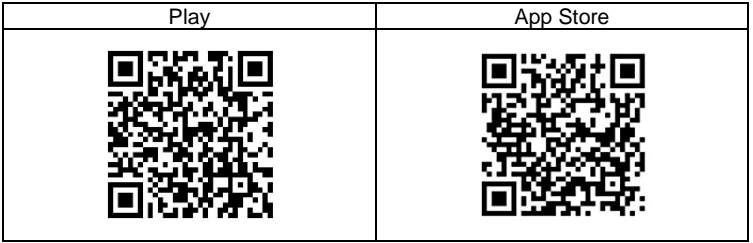

| Download and install the IoT Log | IoT Log          |
|----------------------------------|------------------|
| APP                              | clouddatalogging |
|                                  |                  |

Suitable for smartphones with the OS Android 4.0 / iOS 8.0 or higher

### TM-280W

#### 6.2 Register an Account

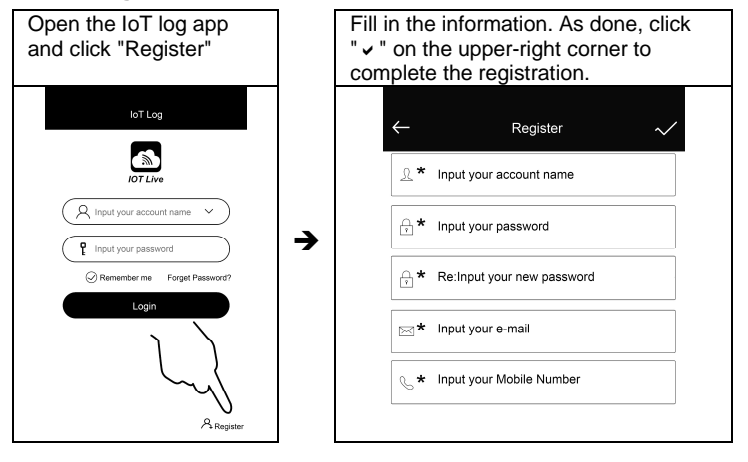

## TM-280W

### 6.3 User login

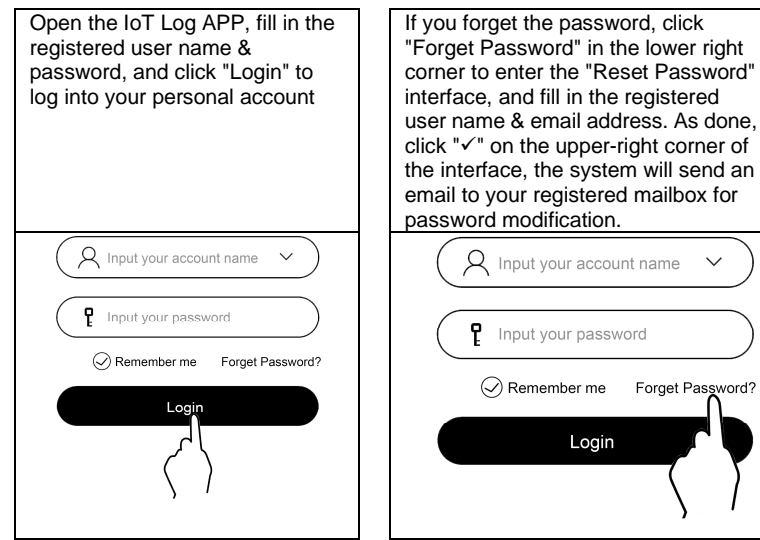

#### 6.4 Connection confirmation

#### Please follow the following steps for network pairing:

 Make sure your mobile phone switched to Wi-Fi connection mode, and note the Wi-Fi name and the password of the configured network in the settings. (This instrument supports 802.11n (2.4GHz) only.)

| all <b>令</b> 下午5:12 | 89%            |
|---------------------|----------------|
| Settings Wi-Fi      |                |
|                     |                |
| Wi-Fi               |                |
| √ Wi-Fi Name        | <b>≜</b> ╤ (j) |
|                     |                |
| MY NETWORKS         |                |
| TPE-Free            | <b>≜</b> ≑ (j) |
| iTaiwan             | <b>≜</b> ╤ (j) |
| TWN WiFi            | <b>≜</b>       |
| YS_8285XXXX         | <b>?</b> (j)   |
|                     |                |
| OTHER NETWORKS      |                |
| CHT Wi-Fi (HiNet)   | 🔒 🗢 (j)        |

TM-280W

2. Turn on the instrument, the symbol **a** on the upper-right corner flashes, while the instrument is waiting for Wi-Fi configuration.

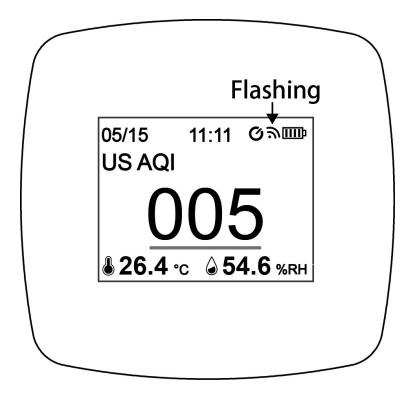

#### TM-280W

3. Open the APP and press "Add Device" on the upper-right corner, and followed by PM2.5  $\rightarrow$  Wi-Fi

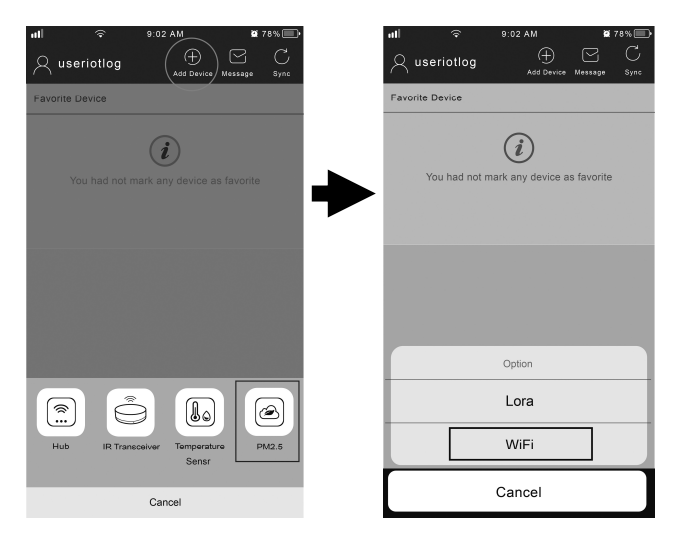

### TM-280W

4. Fill in the Wi-Fi name & password which are set previously  $\rightarrow$  press "Set Wi-Fi with AP Mode"

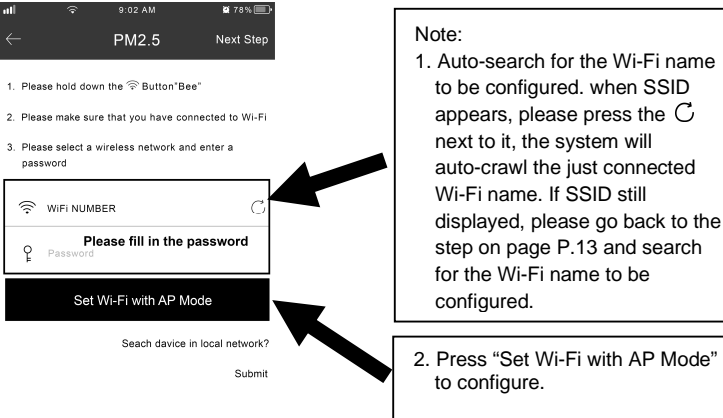

### TM-280W

 According to the configuration instructions, go to the phone setting screen, select the Wi-Fi with naming beginning as YS\_→ then back to the APP for pairing

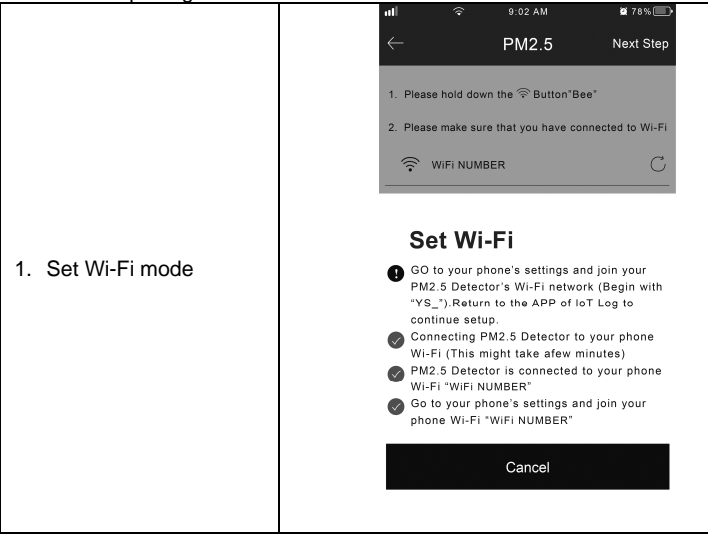

## TM-280W

|                                                |                        | 2 🕊 89%             |
|------------------------------------------------|------------------------|---------------------|
|                                                | Wi-Fi<br>✓ YS_8285XXXX | <b>●</b><br>• ? (j) |
|                                                | MY NETWORKS            |                     |
| 2. Click YS_8285XXXX                           | TPE-Free               | <b>≜</b>            |
| (This is the network<br>configured code at the | iTaiwan                | <b>≜ </b> ₹ (j)     |
| instrument)                                    | TWN WiFi               | <b>≜ ╤</b> (j)      |
|                                                |                        |                     |
|                                                | OTHER NETWORKS         |                     |
|                                                | CHT Wi-Fi (HiNet)      | <b>≜</b> ╤ (j)      |
|                                                |                        |                     |
|                                                |                        |                     |

### TM-280W

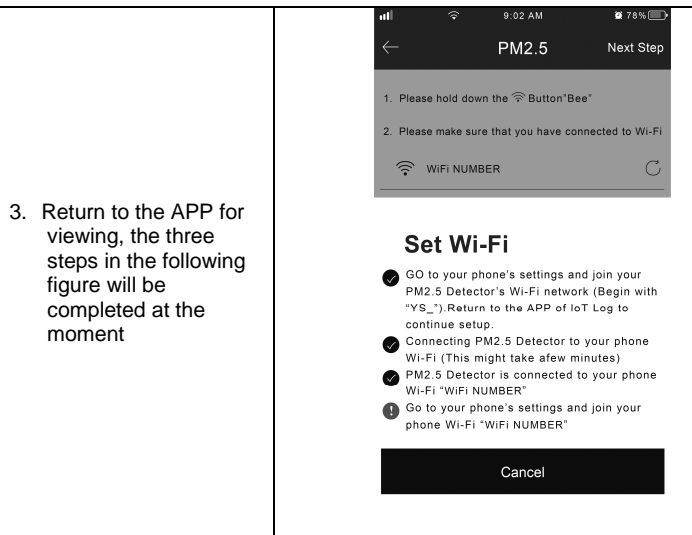

### TM-280W

If the configuration fails, the following figure 1 or figure 2 will appear. Press "Restart" to re-configure or press "Cancel" and return to the steps from page P.16.

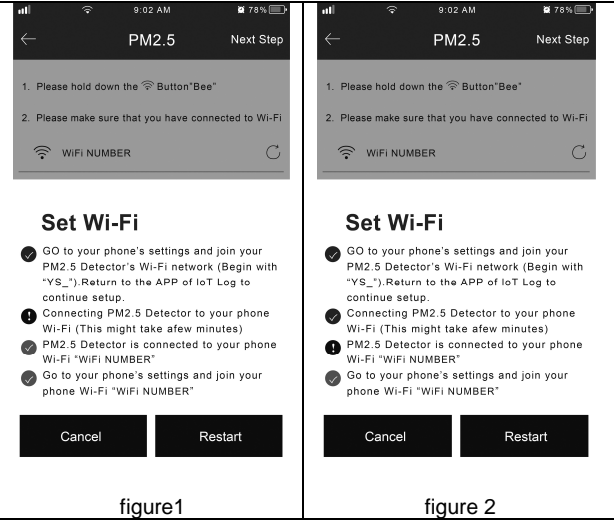

6. Please go to the Wi-Fi settings of the mobile phone

|                     | →□ 〒午5:12<br>Settings Wi-Fi | 88%                           |
|---------------------|-----------------------------|-------------------------------|
|                     | Wi-Fi<br>✓ Wi-Fi Name       | ●<br><br><br><br><br><br><br> |
|                     | MY NETWORKS                 |                               |
| 1. Reconnect to the | TPE-Free                    | <b>≜</b>                      |
| Wi-Fi name that     | iTaiwan                     | <b>≜ ≑</b> (j)                |
| being paired.       | TWN WiFi                    | <b>≜</b> ╤ (j)                |
|                     | YS_8285XXXX                 | ? (j)                         |
|                     | OTHER NETWORKS              |                               |
|                     | CHT Wi-Fi (HiNet)           | <b>≜ ≎</b> (j)                |
|                     |                             |                               |
|                     |                             |                               |

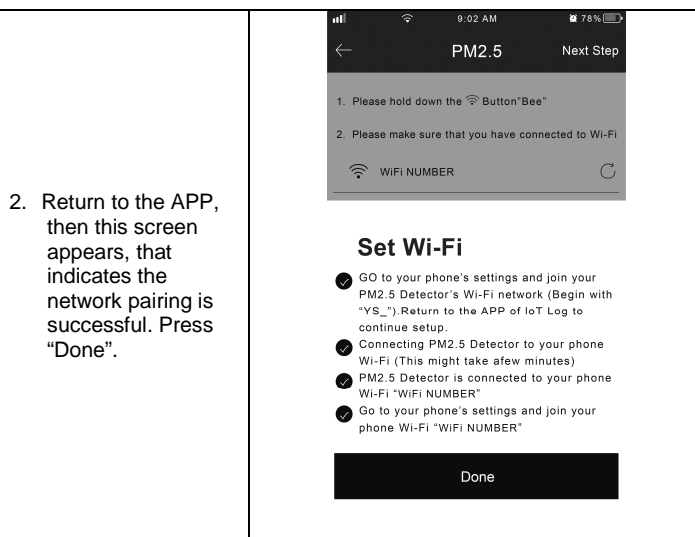

### TM-280W

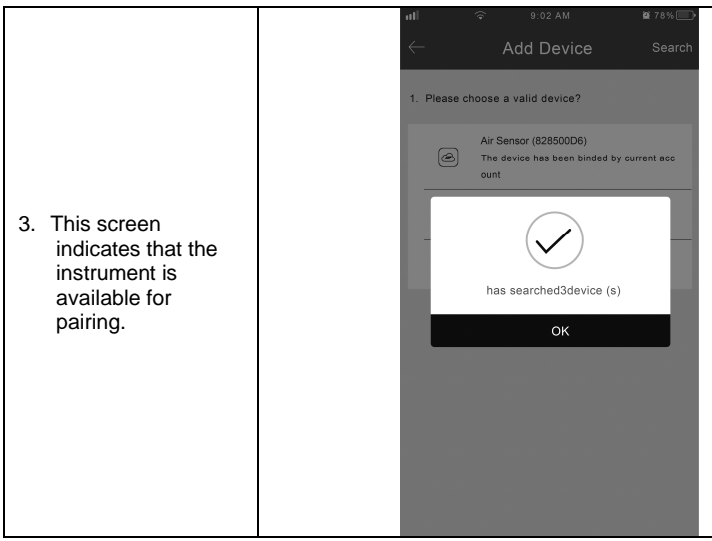

25

### 6.5 Operation settings

- The green light indicates the device is connected.
- The gray light indicates the device is disconnected, please check the device.

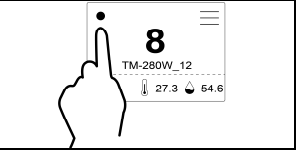

### Ψ

 Click "Sync" on the top right, update the status of all devices immediately.
 Sync

## TM-280W

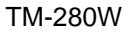

45

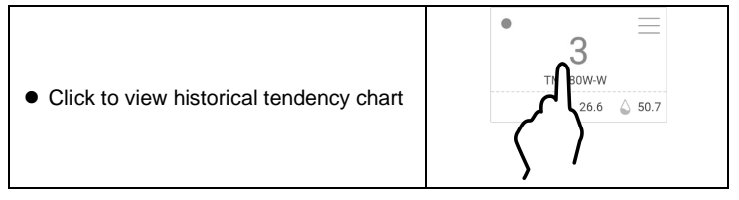

#### L

• Click "Hour": to view the average 22 25 25 19 19 PM2.5 data per hour, up to 30 hours. 06-28 06-28 06.28 06-28 06.28 06.28 • Click "Day": to view the average 10.00 11:00 12.00 13.00 14:00 15:00 PM2.5 data per day, up to 30 days. Hour Day Clicks "Dark Mode": to enable auto shut down at 10 p.m. Dark Mode

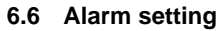

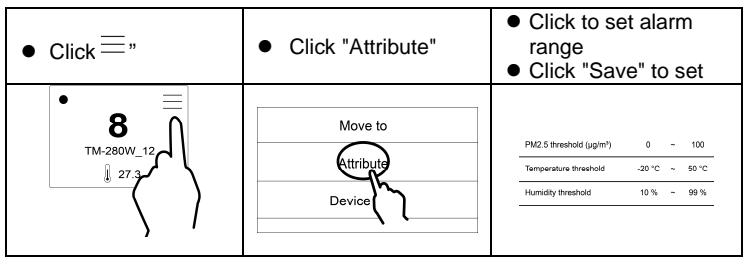

### 6.7 Alert Notification

- When the test value is above or below the set alarm range, a message will be sent to the APP automatically. View it by clicking "Message" in the upper right corner.
- For viewing the details, click "=" on the menu bar on the right.
- Click "Device Log" to view

| Add devices | Message                | C<br>Sync |  |
|-------------|------------------------|-----------|--|
| 5           | $\left  \right\rangle$ |           |  |

### 7. General Specifications

- Battery: rechargeable lithium battery of 3.7V 18650 2600mAh (using primary cell made in Japanese/Korean lithium battery), with the value 1A/5V for charging and using.
- Battery life: approximately 8 hours for continuous use (set as one sending per hour)
- Auto power off: Automatically shut down after 60 minutes in case of no external power input.
- Long-term use mode: Auto shut down will be disabled when connecting to an external power input. (the symbol  ${\cal O}$  disappears ).
- Operation temperature and humidity: 5 to 40°C; < 80%RH (no condensation)
- Storage temperature and humidity: -5 to 40°C, < 70%RH (no condensation)
- Dimension: 84×81×55 mm (L×W×H)
- Weight: approximately 217g (battery included)

### 8. Electrical specifications

| Particulate<br>matter (PM 2.5) | 0-500µg/m³                            |                                   |  |  |
|--------------------------------|---------------------------------------|-----------------------------------|--|--|
| Reaction time                  |                                       | <10 seconds                       |  |  |
| Accuracy                       | ±5µg (<=50µg/m³)                      |                                   |  |  |
| Acculacy                       | ±10% reading(>50μg/m <sup>3</sup> )   |                                   |  |  |
| Temperature                    | -20~50°C (-4~122°F )                  |                                   |  |  |
| Reaction time                  | 5 seconds (at least)                  |                                   |  |  |
| Accuracy                       | ±2°C (3.6°F) No external power supply |                                   |  |  |
| Humidity                       | 1 - 99% RH                            |                                   |  |  |
| Resolution                     | PM 2.5 <b>→</b> 1                     | Temperature and Humidity→0.1      |  |  |
| Reaction time                  | 8 seconds (at least)                  |                                   |  |  |
| Accuracy                       | ±5%RH: (20~80%RH @25°C)               |                                   |  |  |
| Accuracy                       | ±7%RH: other @25°C                    |                                   |  |  |
|                                | Protocol                              | 802.11 b/g/n                      |  |  |
| WIFI wireless                  |                                       | (802.11n up to 150 Mbps)          |  |  |
| module                         |                                       | A-MPDU and A-MSDU aggregation     |  |  |
| (built-in antenna)             |                                       | and 0.4 µs guard interval support |  |  |
|                                | Frequency<br>range                    | 2.4 GHz ~ 2.5 GHz                 |  |  |

### 9. Maintenance

Read the instruction manual in detail and check if any operational error.
 For the low battery indication: IIII indicates the battery full; III indicates the battery low, please charge it timely.

## 10. Cleaning

Wipe it with a soft and dry cloth for cleaning, where the wet cloth, solution or water etc. is not allowed.

## **11. Product Disposal**

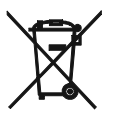

Note: This symbol indicates that the meter and its accessories must be separated and processed properly.

TENMARS ELECTRONICS CO., LTD 6F, 586, RUI GUANG ROAD, NEIHU, TAIPEI 114, TAIWAN. E-mail: service@tenmars.com http://www.tenmars.com